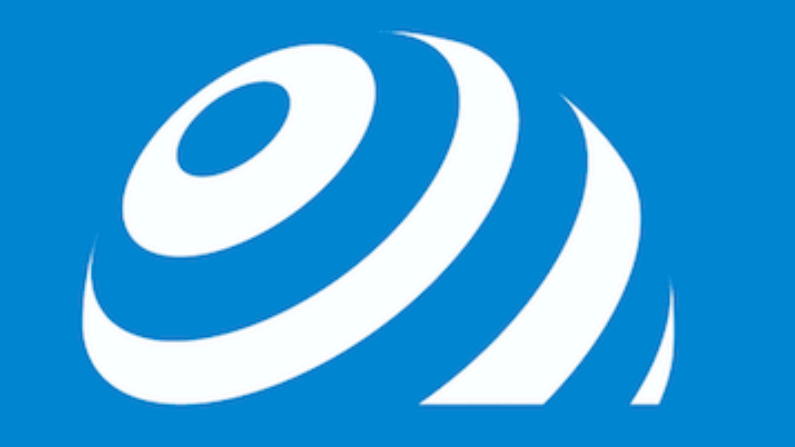

## 世界をツナグ

# FBA納品ガイド

## ①FBA納品する前にやること

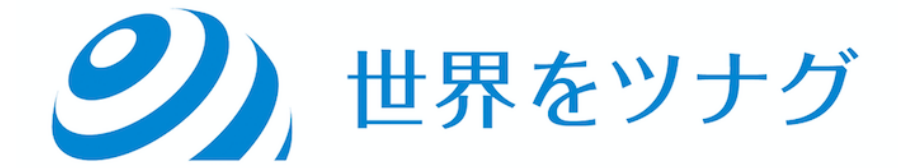

|    | 商品仕入から <u>amazon.com</u> に       |
|----|----------------------------------|
|    | FBA納品するまでの流れを知る                  |
| 1. | 卸サイトリサーチ・競合セラーリサーチ               |
| 2. | <u>amazon.com</u> でも確認           |
| 3. | AMZScout FBA Calculatorで利益計算     |
| 4. | keepa・セラースプライトでおよその月間販売数をチェック    |
| 5. | FBAセラー数・在庫数をチェック                 |
| 6. | 卸サイトで商品購入                        |
| 7. | 商品到着・納品プラン作成・商品梱包                |
| 8. | DHLで商品を <u>amazon.com</u> の倉庫に出荷 |
| 9. | 納品反映                             |

## 初期設定、納品プラン集約サービス

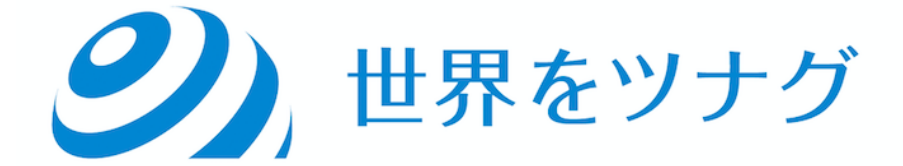

| Q             | メッセージ   ヘルプ   設定                  | 2 |
|---------------|-----------------------------------|---|
|               | ログアウト                             |   |
|               | 出品用アカウント情報                        |   |
|               | 通知設定                              |   |
|               | ログイン設定                            |   |
|               | 返品設定                              |   |
|               | ギフトオプション                          | > |
|               | 配送設定                              |   |
|               | 消費税の設定                            | ~ |
|               | ユーザー権限                            |   |
|               | User Permissions History          | ~ |
|               | 情報・ポリシー                           |   |
|               | FBAの設定                            |   |
| 20. Amazon co | Seller Fulfilled Exports          |   |
|               | and a second second second second |   |

## 設定→FBAの設定→ 納品プラン集約サー ビスにする

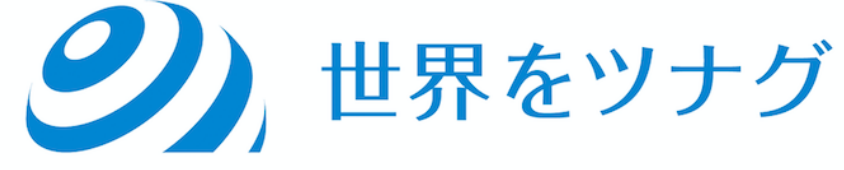

## 納品先を一ヶ所にまとめるサービス

通常納品だと倉庫がいくつもあり、それぞれの倉庫にバラバラで 納品することがあるため集約します。配送の手間が省ける。送料削減。

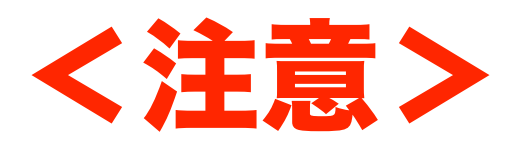

・SL商品は、集約サービスを使わないでもまとまるケースが多い。

・普通の商品とSL商品の納品先が分かれる。

※SL商品については最後に解説します。

在庫分散サービス手数料

 標準サイズ(商品あたり)

 1ポンド以下
 0.30ドル

 1~2ポンド
 0.40ドル

 2ポンドを超える場合
 0.40ドル + 2ポンドを超えた分の1ポンドにつき0.10ドル

| 5ポンド以下     | 1.30ドル                           |
|------------|----------------------------------|
| 5ポンドを超える場合 | 1.30ドル + 5ポンドを超えた分の1ポンドにつき0.20ドル |

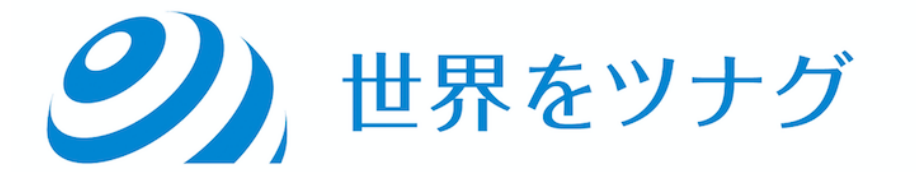

## リサーチ方法については前回の動画を参考に

2まずリサーチしよう

## ③リサーチした商品を 実際に商品登録できるか確認しよう

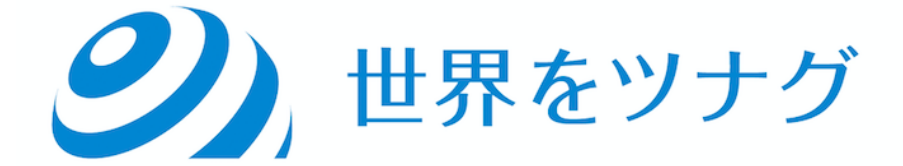

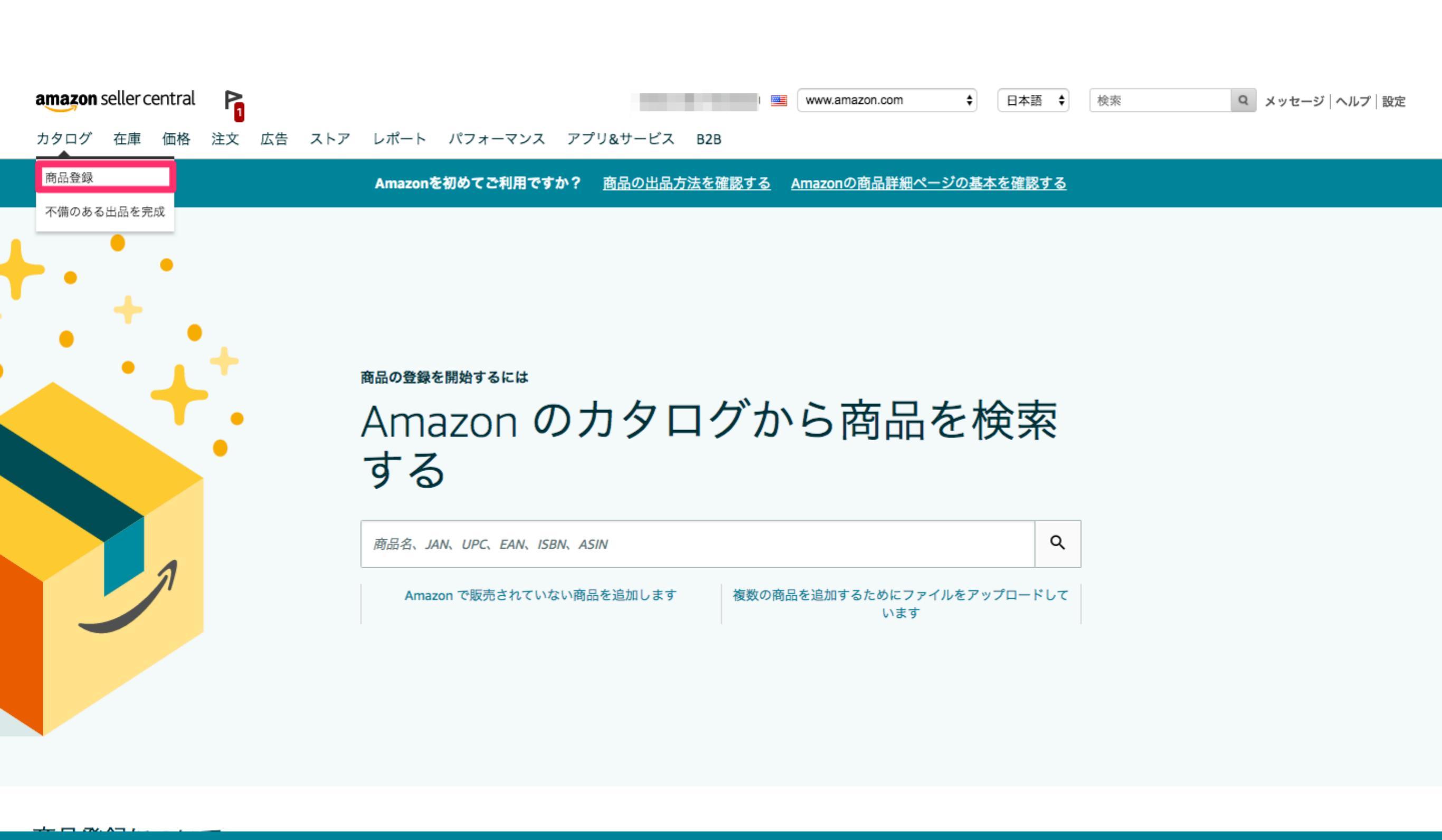

この経験に関するご意見をお聞かせください フィードバックを提供 <u>元に戻る</u>

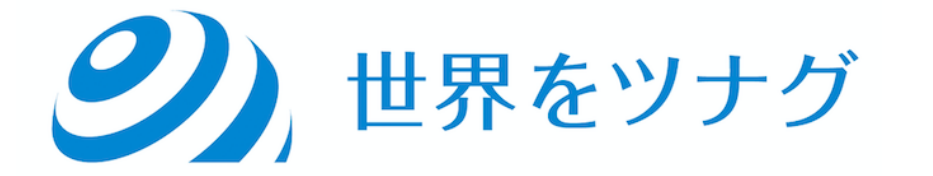

## 商品登録で出品できるか確認しましょう

広告 ストア レポート パフォーマンス アプリ&サービス B2B

|        | Amazon のカタログから商品を検索する                                                      |                                         |                            |                        |                    |              |        |
|--------|----------------------------------------------------------------------------|-----------------------------------------|----------------------------|------------------------|--------------------|--------------|--------|
|        | B004QZAAS2                                                                 |                                         |                            | ۹                      |                    |              |        |
|        |                                                                            |                                         |                            |                        |                    |              |        |
| 1件の1~1 | 件を表示                                                                       |                                         |                            |                        |                    |              | < >    |
| 6      | Inomata Japanese Rice Washing Bowl with Side and<br>Bottom Drainers, Clear | UPC: 885865234612<br>EAN: 8111166589642 | 売上ランキン<br>オファー: 8          | <b>/グ: 1,8</b><br>中古品ま | <b>55</b><br>『たは新品 | 新品           | ~      |
| E      | - I                                                                        |                                         |                            | Г                      |                    | この商品を出       | 品する    |
|        |                                                                            |                                         |                            |                        |                    | 制限を          | を非表示 へ |
|        |                                                                            |                                         |                            |                        | • 再生品状態::この:       | コンディションでは出品で | きません   |
|        | カタロ<br>※一度納品した商品<br>必ず納品でき                                                 | グ→商品<br>でもまた<br>るかチェッ                   | 記<br>記<br>加<br>い<br>ク<br>マ | 録発に                    | 注する<br>5こと         | 際も           |        |

(2) 世界をツナグ

## 今回のプロジェクトは 実際に納品までしてみる!!!!

## ということで出品許可申請が必要な商品は とりあえず省きましょう

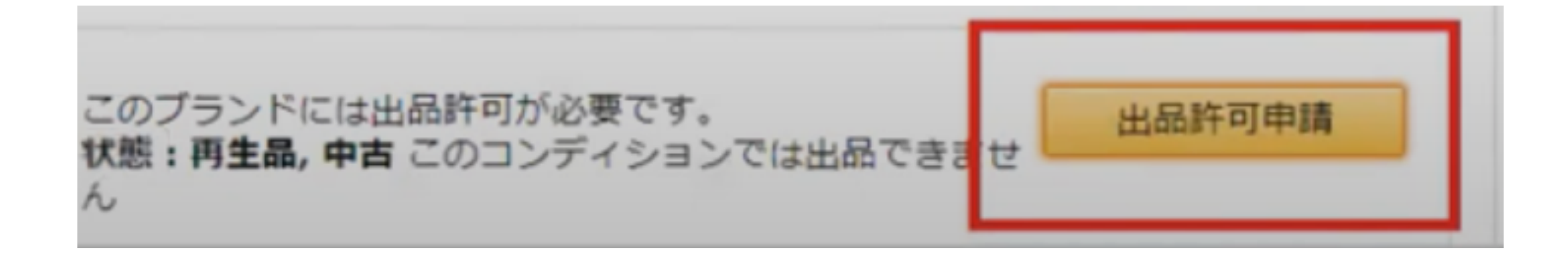

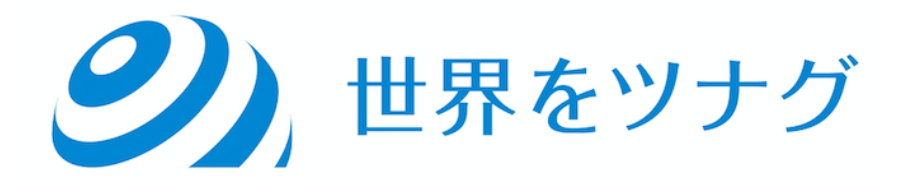

#### 出品情報

|              |                                                   | 詳細表示   |
|--------------|---------------------------------------------------|--------|
| * 販売価格 ⑦     | \$ 8.00 最低価格に一致:\$7.64                            |        |
| 出品者SKU ⑦     | 101MyCollectible1                                 | Ô      |
|              | 一度送信すると、この項目は変更できません。                             |        |
| * コンディション    | 新品                                                | ô      |
|              | 一度送信すると、この項目は変更できません。                             |        |
| * 在庫 ?       | 0                                                 |        |
| フルフィルメントチャネル | <ul> <li>私はこの商品を自分で発送します<br/>(出品者から出荷)</li> </ul> |        |
|              | ○ Amazonが発送し、カスタマーサービスを提供します<br>(Amazonから出荷)      |        |
|              | この設定を保持する                                         |        |
| この場合、在庫は「0」  | にしてください キャンセル                                     | 保存して終了 |

#### 出品情報

|            |                                                 |                                          |                                                |                                                                       | 詳細表示( |
|------------|-------------------------------------------------|------------------------------------------|------------------------------------------------|-----------------------------------------------------------------------|-------|
|            | * 販売価格 ⑦                                        | \$                                       | 8.00                                           | 最低価格に一致:\$6.39                                                        |       |
|            | 出品者SKU ⑦                                        | 1011                                     | MyCollectible1                                 |                                                                       | ê     |
|            |                                                 | 一度送                                      | 信すると、この項目は3                                    | 変更できません。                                                              |       |
|            | * コンディション                                       | 新品<br>一度送                                | 信すると、この項目は変                                    | ~<br>変更できません。                                                         | â     |
|            | フルフィルメントチャネル                                    | 0                                        | 私はこの商品を自分で<br>(出品者から出荷)                        | 発送します                                                                 |       |
|            |                                                 | 0                                        | Amazonが発送し、カ<br>(Amazonから出荷)                   | スタマーサービスを提供します                                                        |       |
|            |                                                 | <ul><li>ご こ<br/>が出品<br/>ト by /</li></ul> | この商品の注文は、Amaz<br>者から商品を受領すると<br>Amazon の手数料がかか | con から出荷するよう指定されていおり、Amazon<br>と販売可能となります。ご利用にはフルフィルメン<br>ります。 詳細はこちら |       |
| しに<br>えは   | は自分の管理しやすいような<br>ズスプレッドシートなどで出                  | い<br>に<br>に<br>に<br>に<br>に               | のにする<br>番号を決め                                  | (任意)<br>めた場合                                                          | 保存して  |
| → <b>≠</b> | →例)20200501-in<br>ミとめて納品プラン作成する                 | on<br>wa                                 | nata01<br>は トを選ば                               | 识する                                                                   |       |
| ~み<br>下!   | ヽこの C 耐回ノ ノノTFRX 9 る<br>+ 1 CVII ズ レ に 納 ロ プニヽノ | が                                        | はたため                                           | ハッつ                                                                   |       |
|            | るころれしてに一門ロノノノ                                   | IF/                                      | そうの                                            | しよう                                                                   |       |

| 在庫管理 詳細はこちら   ツアーに参加    | このページを評価する                                      |                                         |          |                              | パリエーションを               | を追加商品登録        | 設定: 非表示 12項目 更新             |
|-------------------------|-------------------------------------------------|-----------------------------------------|----------|------------------------------|------------------------|----------------|-----------------------------|
| 配送パターンを変更               | 名、ISBN、 検索 9 商品                                 |                                         |          |                              |                        |                |                             |
| Amazon から出荷             |                                                 |                                         |          |                              |                        |                |                             |
| 出品者から出荷                 | ) 出品中 (停止中 ) 未完了 (出品情報が削                        | 除されました 出荷疗                              | ī: 💿 すべて | の在庫商品 🔵 Amazon               | ○ 出品者 その               | 0他のフィルター ∨     |                             |
| 在庫商品を納品/補充する            |                                                 | 1                                       |          |                              |                        |                | J                           |
| 補充通知を設定する               |                                                 | 作成日 🔻                                   | 在庫あり     | 手数料見積り額                      | 販売価格                   | 法人価格           | 最低価格 すべて保友                  |
| 最低価格に一致                 |                                                 | ステータス変更日                                |          |                              | + 配送料                  | + 配送料          | + 配送料                       |
| 返送/所有権の放棄依頼を作成          | te lesses Plastic Paris Tels Last Carico Milito | 05 /1 / /0000 05 50 40                  |          |                              |                        |                | 0704                        |
| FBAマルチチャネルサービス依頼内容を新規作成 | Ita Japanese Plastic Basin Tub Leat Series Whit | 05/14/2020 05:56:43 05/14/2020 05:56:58 | 0        | -                            | \$ 8.00                | \$             | \$ 7.64<br>+ \$0.00 詳細の編集 ∨ |
| 商品ラベルを印刷                | QIQQOE                                          |                                         |          |                              | +<br>Migrated Tamplata | +<br>数量割引を追加 ~ |                             |
| 出品を一括終了                 | ta Japanese Rice Washing Rowl with Side and     | 05/14/2020 04:54:28                     | 0        | ¢4 E1 ¢2 21 ØERA∓            |                        | -              | ¢ 6 20                      |
| 商品と出品を一括削除              | m Drainers, Clear                               | 05/14/2020 04:54:39                     | 0        | 94.51 95.51 のFBA子<br>数料を含む ~ | \$ 8.00                | \$             | + \$0.00 詳細の編集 🗸 🗸          |
| 471 HH                  | YLMAJ2                                          |                                         |          |                              | +                      | +<br>数量割引を追加 ~ |                             |
|                         | a                                               |                                         | -        |                              |                        |                |                             |

#### 「Amazonから出荷」に変換する

フルフィルメントby Amazonでは、Amazonのスキャナーではっきりと読み取ることができる、スキャン可能で正確な1つのバーコードが必要です。使用できるバーコードには、次の2つのタイプがあります。

- すでに商品に付いているメーカーのバーコード(UPC、EAN、JAN、ISBN)を使用する(対象ASINの場合)
- 出品用アカウントから商品ラベル(FNSKU)を印刷して自分で貼付する

詳細については、をご覧になるか、Amazon出品大学をご覧ください。

メーカーのパーコードを使用して追跡される在庫は、ネットワーク内で他の在庫と混合されますが、別の出品者の在庫とは物理的に異なる場所に保管されます。出品者の在庫はAmazonの配送システムで追跡され、在庫の問題が発生 した場合には出品者自身の在庫として計上されます。

| 1 S | <b>KU</b> を表示 |                                                      |         |                  |   |
|-----|---------------|------------------------------------------------------|---------|------------------|---|
|     |               |                                                      |         |                  | 削 |
|     |               |                                                      |         |                  | 除 |
|     |               |                                                      |         |                  | す |
| S   | ĸu            | 商品名                                                  | 現在の取扱い元 | バーコードのタイプ        | వ |
| Ye  | 5-PH1T-1Q83   | Inomata Japanese Plastic Basin Tub Leaf Series White | 出品者     | 【Amazonの商品ラベル ◆】 |   |
|     |               |                                                      |         |                  |   |

( 戻る

変換のみ 納品手続きに進む

#### バーコードタイプは「Amazonの商品ラベル」を選択し、

「納品手続きに進む」

#### バーコードのタイプを選択する

フルフィルメントby Amazonでは、各商品にスキャン可能なバーコードが必要です。この要件を満たすには、次のいずれかを行ってください。

- すでに商品に付いているメーカーのバーコード(UPC、EAN、JAN、ISBN)を使用する(対象ASINの場合)
- 出品用アカウントから商品ラベル(FNSKU)を印刷して自分で貼付する

詳細については、をご覧になるか、Amazon出品大学をご覧ください。

メーカーのパーコードを使用して追跡される在庫は、ネットワーク内で他の在庫と混合されますが、別の出品者の在庫とは物理的に異なる場所に保管されます。出品者の在庫はAmazonの配送システムで追跡され、在庫の問題が発生 した場合には出品者自身の在庫として計上されます。

| <b>1 SKU</b> を表示 |                                                                         |                              |   |
|------------------|-------------------------------------------------------------------------|------------------------------|---|
|                  |                                                                         |                              | 削 |
|                  |                                                                         |                              | 除 |
|                  |                                                                         |                              | す |
| SKU              | 商品名                                                                     | バーコードのタイプ                    | る |
| JX-1JCH-UHQY     | Inomata Japanese Rice Washing Bowl with Side and Bottom Drainers, Clear | Amazonの商品ラベルのみ <u>なぜですか?</u> |   |
|                  |                                                                         |                              |   |

# ※「メーカーごとのバーコード」は 原則選択しないようにしてください ↑↑↑↑↑↑↑↑↑↑↑↑

保存して次に進む

#### ラベル貼りのいらない納品方法のため、

混合在庫扱いになり、セラーごとの管理でなく商品ごとの管理

になりどのセラーのものかが把握できなくなってしまい、中古

品・模造品などのクレームなどトラブルの原因になる

#### Amazonから出荷

#### 以下の表の危険物情報の追加をクリックして必要情報を入力してください

フルフィルメント by Amazonでは、新たにASINを作成する際、もしくは既存ASINをFBA化する際に追加情報の提出を必須としています。

#### 情報提供を行うことはすべての商品に対して適用されますか?

はい。製品が適用される規制に従って安全かつ適切に取り扱えるようにするために、危険物であるかどうかにかかわらずすべての商品に対して情報提供いただく必要があります。「必要な情報」欄を確認の上、情報をご入力ください。なお危険物に該 当する場合は、危険物の取り扱い許可をAmazonから受ける必要があります。申請の方法については、出品大学の「危険物におけるFBAのご利用について」をご確認ください。

#### どのような日用品が危険物とみなされますか?

色々な日用品の中に、危険物は存在しています。パーソナルケア用品(例:引火性液体の香水)、食料品(スプレータイプの油やクリーム)、家庭用品(浴室用のつまり取り)や電池を含む携帯電話が一例です。人に危害をもたらす、ナイフや鋭利なも の、重量物は危険物にあてはまりません。

一般的な危険物の詳細は、 こちら。

| SKU          | 商品名                                                                     | コンディション | 例外項目 | 必要な情報      | す<br>る |
|--------------|-------------------------------------------------------------------------|---------|------|------------|--------|
| JX-1JCH-UHQY | Inomata Japanese Rice Washing Bowl with Side and Bottom Drainers, Clear | NewItem |      | ● 危険物情報を追加 |        |

#### 「危険物情報の追加」をクリックしてください

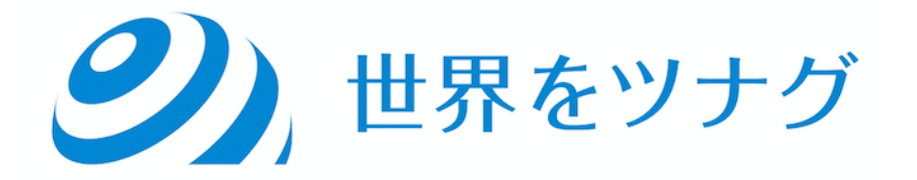

| 回答を送信す<br>• 詳細について                                                   | る必要があります。<br>は <u>Introduction to Dangerous Good</u> または <u>危険物確認ガイド</u> をご覧ください。                                     |  |
|----------------------------------------------------------------------|----------------------------------------------------------------------------------------------------|--|
| nomata Japanese<br>コンディション: Nev<br>出品者SKU: JX-1JC<br>\SIN: B004QZAAS | Rice Washing Bowl with Side and Bottom Drainers, Clear<br>vItem<br>H-UHQY<br>2                                        |  |
| 必要な回答                                                                |                                                                                                    |  |
|                                                                      |                                                                                                    |  |
| <b>電池情報*</b><br>この商品は電池で                                             | ○ はい ○ いいえ                                                                                                    |  |
| <b>電池情報*</b><br>この商品は電池で<br><b>製品規制情報*</b><br>この商品は、危険<br>ださい。       | rすか、または電池を使用していますか。<br>・ はい ○ いいえ<br>○ はい ○ いいえ ○ 不明<br>物に該当しますか?詳細については危険物確認ガイドをご覧く                                  |  |
| <b>電池情報*</b><br>この商品は電池で<br><b>製品規制情報*</b><br>この商品は、危険<br>ださい。       | <ul> <li>すか、または電池を使用していますか。</li> <li>はい ○ いいえ</li> <li>はい ○ いいえ ○ 不明</li> <li>物に該当しますか?詳細については危険物確認ガイドをご覧く</li> </ul> |  |
| <b>電池情報*</b><br>この商品は電池で<br><b>製品規制情報*</b><br>この商品は、危険<br>ださい。       | <ul> <li>すか、または電池を使用していますか。</li> <li>はい いいえ 不明</li> <li>はい いいえ 不明</li> <li>かに該当しますか?詳細については危険物確認ガイドをご覧く</li> </ul>    |  |

①電池情報は、リチウムイオン電池を使用している商品であるならば「はい」を、そうでなければ「いいえ」

②製品規制情報は、この商品が危険物に該当するならば「はい」を、該当しないなら「いいえ」また、分から ない場合は「不明」を選択します。

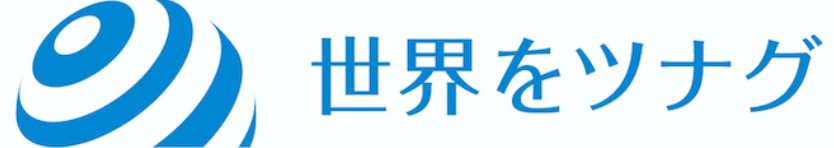

#### **Amazon**から出荷

#### 以下の表の危険物情報の追加をクリックして必要情報を入力してください

フルフィルメント by Amazonでは、新たにASINを作成する際、もしくは既存ASINをFBA化する際に追加情報の提出を必須としています。

#### 情報提供を行うことはすべての商品に対して適用されますか?

はい。製品が適用される規制に従って安全かつ適切に取り扱えるようにするために、危険物であるかどうかにかかわらずすべての商品に対して情報提供いただく必要があります。「必要な情報」欄を確認の上、情報をご入力ください。なお危険物に該 当する場合は、危険物の取り扱い許可をAmazonから受ける必要があります。申請の方法については、出品大学の「危険物におけるFBAのご利用について」をご確認ください。

#### どのような日用品が危険物とみなされますか?

色々な日用品の中に、危険物は存在しています。パーソナルケア用品(例:引火性液体の香水)、食料品(スプレータイプの油やクリーム)、家庭用品(浴室用のつまり取り)や電池を含む携帯電話が一例です。人に危害をもたらす、ナイフや鋭利なも の、重量物は危険物にあてはまりません。

一般的な危険物の詳細は、 <u>こちら</u>。

|              |                                                                         |         |      |                | 削 |
|--------------|-------------------------------------------------------------------------|---------|------|----------------|---|
|              |                                                                         |         |      |                | 除 |
|              |                                                                         |         |      |                | す |
| SKU          | 商品名                                                                     | コンディション | 例外項目 | 必要な情報          | న |
| JX-1JCH-UHQY | Inomata Japanese Rice Washing Bowl with Side and Bottom Drainers, Clear | NewItem |      | 🤣 完了 - 情報を編集する |   |

保存して次に進む 🜓

💽 戻る

#### 「完了」となれば「保存して次へ」

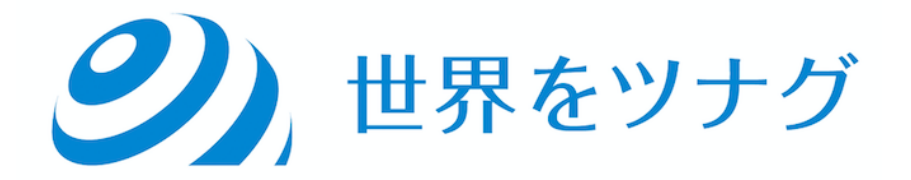

#### 在庫を納品/補充 詳細はこちら

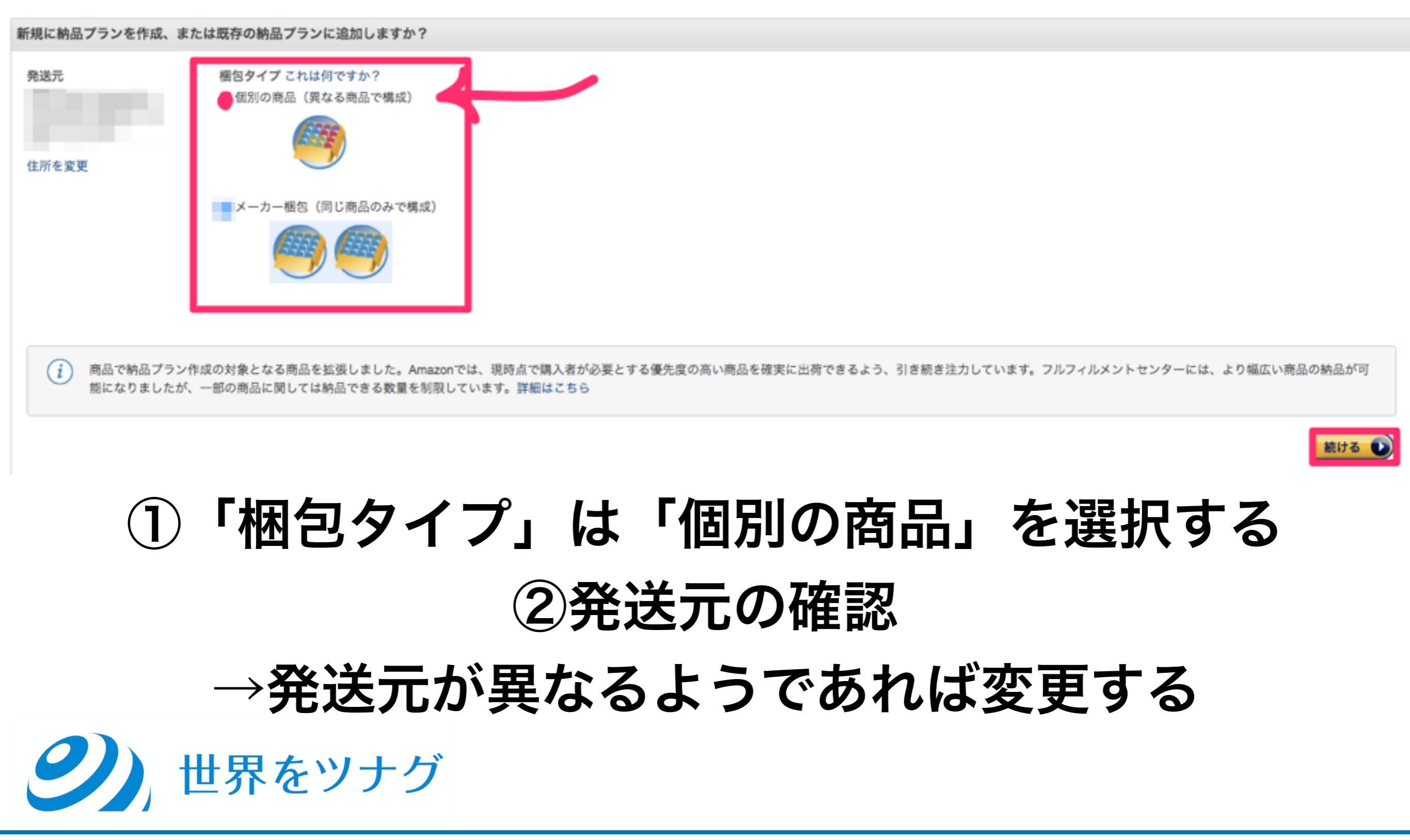

納品者の住所を入力します。 ①「国/地域」は「日本」を選択します。

②「名前」は、個人名またはAmazonのセラーアカウント作成時に登録したショップ名を、英語で記入します。

③「住所1」は、番地や会社名などを、英語で入力します。

④「住所 2」は、建物名などを、英語で入力します。

5「市区町村」は、市区町村名を、英語で入力します。

⑥「都道府県」は、一覧から該当するものを選択します。

⑦「郵便番号」は郵便番号を半角数字(ハイフンなし)で入力します。

⑧「電話番号」は電話番号を半角数字(ハイフンなし)で入力します。

(③~⑤は、英語表記がよく解らなかったら、住所変換サイト(一例とし ては『君に届け』https:// kimini.jp/)を活用してください。)

**シ**)世界をツナグ

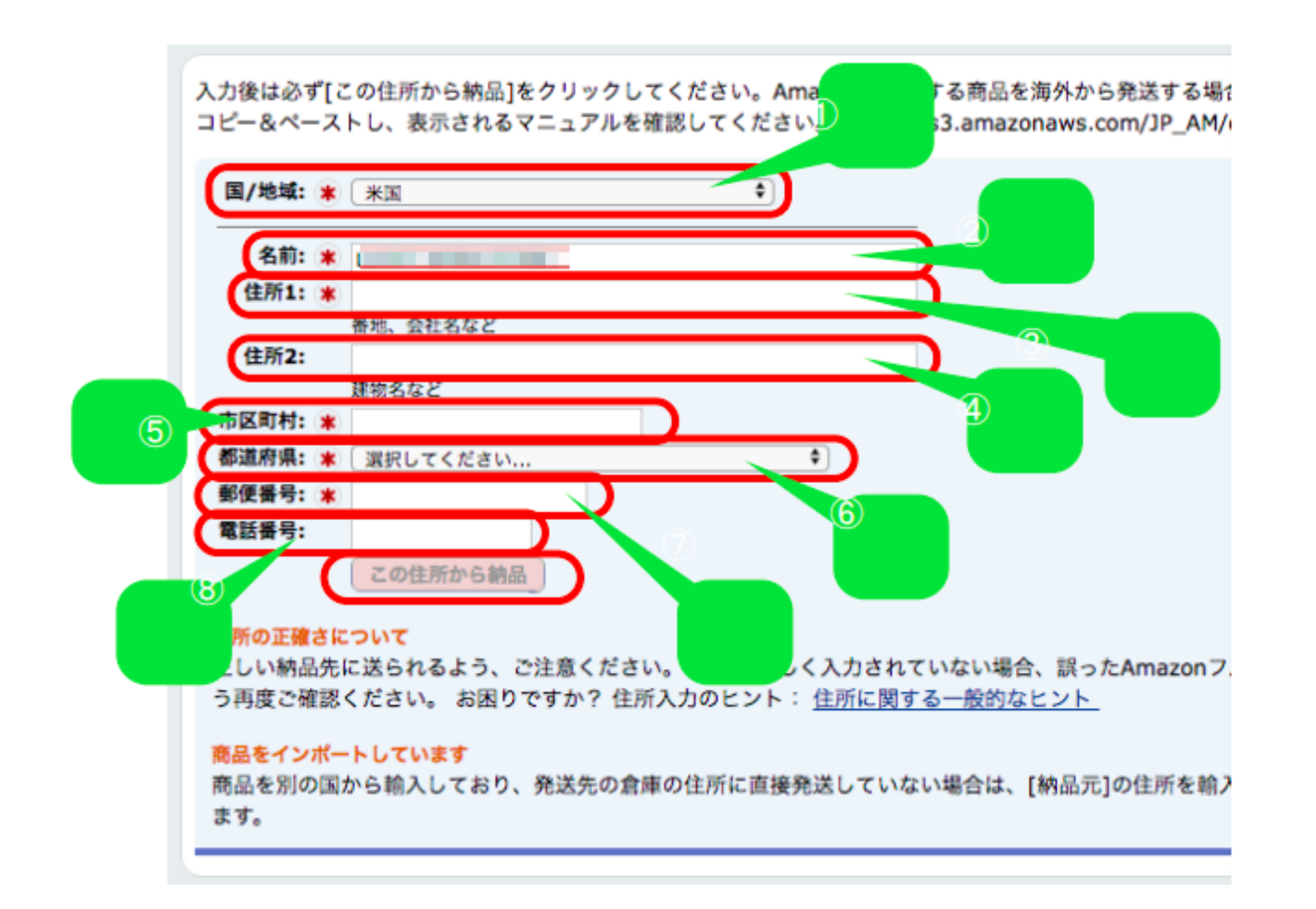

#### 全て入力したら、「この住所から納品」ボタンをクリックします。

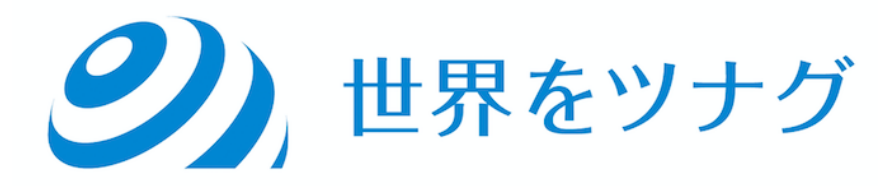

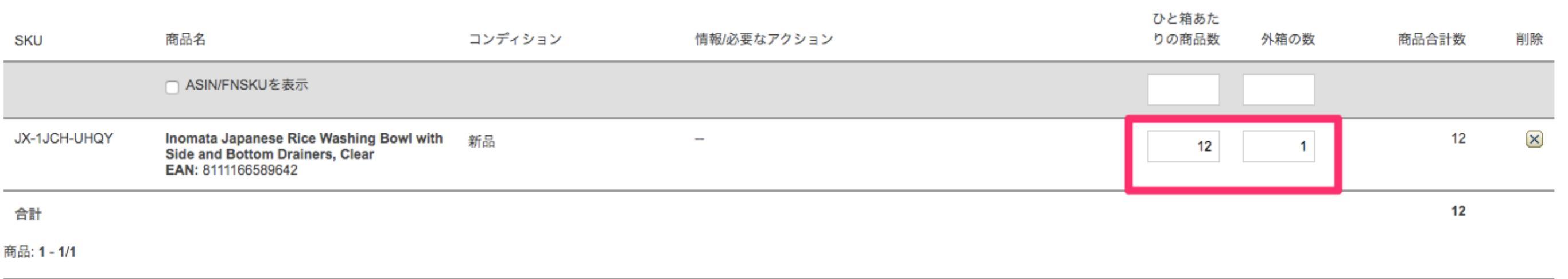

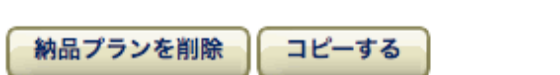

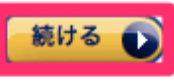

#### 「数量」「外箱数(項目があれば)」を記載し 「続ける」へ

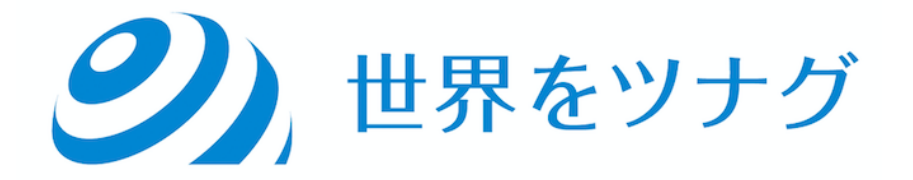

| 全商品                | 相包準備が必要       | 相包が必要                            |                                               |           |                     | Seller University Video | 商品の概智に関するへ | ルプを見る |
|--------------------|---------------|----------------------------------|-----------------------------------------------|-----------|---------------------|-------------------------|------------|-------|
| 個包要件を              | 創設します。毎日要件が不明 | となっている場合は商品のタイプを選択し、)            | 動が密包準備をするかを選択します。 Amazonの FBAI回包準備サービス を有料でご利 | 囲いただけます。  |                     |                         |            |       |
|                    | 間包および間包資材が必要で | ですか? Amazon推奨商品の準備と概包用資材?        | トアからAmazonで概包に必要な資材をどのように調達できるかご確認ください。       |           |                     |                         |            |       |
| 乾品: 1 - 2/2        |               |                                  |                                               |           |                     |                         |            |       |
| SKU                |               | 商品名                              | コンディション                                       | 模包要件      | 躍が昭包準備をします<br>か?    | 数量                      | 概念の手数料     | 刑政    |
|                    |               | <ul> <li>ASINFNSKUを表示</li> </ul> |                                               | すべてに適用    | すべてに適用 ・            |                         |            |       |
|                    |               |                                  | 新品                                            | 商品グループを選択 | すべてに適用<br>Amazonに依頼 | 20                      | -          | 8     |
|                    |               |                                  | #i83                                          | 商品グループを選択 | 出品者が行う              | 20                      | -          | ×     |
| 습타                 |               |                                  |                                               |           |                     | 40                      | \$0.00     |       |
| <b>商品: 1 - 2/2</b> |               |                                  |                                               |           |                     |                         |            |       |
| 0 R8               | 納品プランを削除      | コピーする                            | 「尹ぶ四ケルサキーナナシッ                                 | ヘ プリ ゲム 、 | 7.                  |                         |            | 続ける 💽 |

'誰か梱包作業をしますか?」のフルタワンで 「出品者が行う」を選択し「続ける」へ

「ラベル貼付(出品者、または Amazon)」列では、FBA 納品用ラベル の貼付を、

「出品者が行う」か 「Amazon に依頼」かを選択します。

「出品者が行う」の選択を推奨します。

自分でのラベル貼付を推奨する理由は、Amazon に依頼した場合、以下 のリスクが発生するためです。

- ・手数料が割高になる(1商品約20円程度)
- ・現地(アメリカ)に商品が到着後、人間による手作業が入ることになるため、納品完了まで時間がかかる
- 現地の作業者がパッケージの日本語を理解できるとは限らないため、 ラベルを貼り間違える可能性がある

| 解送元                          | 出品するマーケットプレイス US                              | 8包タイプこれは何ですか? 納<br>部所の局品(異なる局品で構 2:<br>点)                  | 品プランの内容<br>SKU                                         |                                    |                       |                             |                 |              |           |
|------------------------------|-----------------------------------------------|------------------------------------------------------------|--------------------------------------------------------|------------------------------------|-----------------------|-----------------------------|-----------------|--------------|-----------|
| (P<br>住所を変更                  |                                               |                                                            |                                                        |                                    |                       |                             |                 |              |           |
| -                            |                                               |                                                            | A4刊21置(38.1 mm x 63.5 mm)                              | 1                                  |                       |                             |                 |              |           |
| 2~34016月1748年                | 2.86                                          |                                                            | A4税24間(33.8 mm x 64.6 mm)                              |                                    |                       |                             |                 | C Dear Onner | ets video |
| すべての商品にパーコード<br>付)ドロップダウンメニュ | が必要です。 商品がメーカーのバーコード(<br>ーで「由品者」を選択し、「うべいを印刷」 | こよる論師サービスの対象である場合<br>をクリックしてください。または、                      | A4判24重(33.9 mm x 63.5 mm)<br>A4判24重(33.9 mm x 66.0 mm) | する必要はありません。 高級<br>C、この操作をAmazonが有料 | BF対象でない場合<br>で行うようにする | 8、商品ラベルを始付するお表<br>ることもできます。 | ダあります。商品ラベルを出品者 | 創て印刷して貼付するには | 15mill    |
| R86 1-22<br>SKU 商品名          |                                               |                                                            | A4ң24蓋(35.0 mm x 66.0 mm)<br>A4ң24蓋(36.0 mm x 70.0 mm) | コンディション                            | 政策                    | ラベル紙付(出品巻、ま<br>たはAmazon)    | 印刷するラベル教        | ラベルの手数料      | HIS .     |
|                              | 📋 ASIN                                        | FNSKU老表示                                                   | A4判24面(37.0 mm x 70.0 mm)                              |                                    |                       | すべてに適用 ・                    |                 |              |           |
| K3-APJM-6DCH                 | Soft Clay<br>サイズ・I                            | / (salmon pink)<br>制築サイズ EAN: 4984343913882                | A4判27輩(29.6 mm x 63.5 mm)<br>A4判40董(29.7 mm x 52.5 mm) | \$165                              | 20                    | 出品着が行う ・                    | 20              |              | 8         |
| LG-XG2W-3D8N                 | Daiso Ja<br>サイズ: 1                            | pan Soft Clay (White) E008-No.1<br>部サイズ EAN: 4549131483161 | A3判44至(25.4 mm x 48.5 mm)                              | 新品                                 | 20                    | 出品者が行う・                     | 20              | 1            | 8         |

#### PDF を自宅のプリンターで印刷するか、 いったんUSB メモリに格納して、 シール用紙持参でコンビニの印刷サービスを利用し印刷します

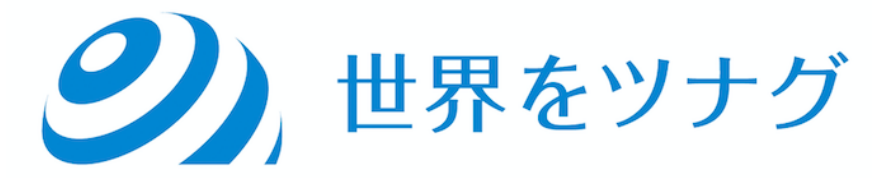

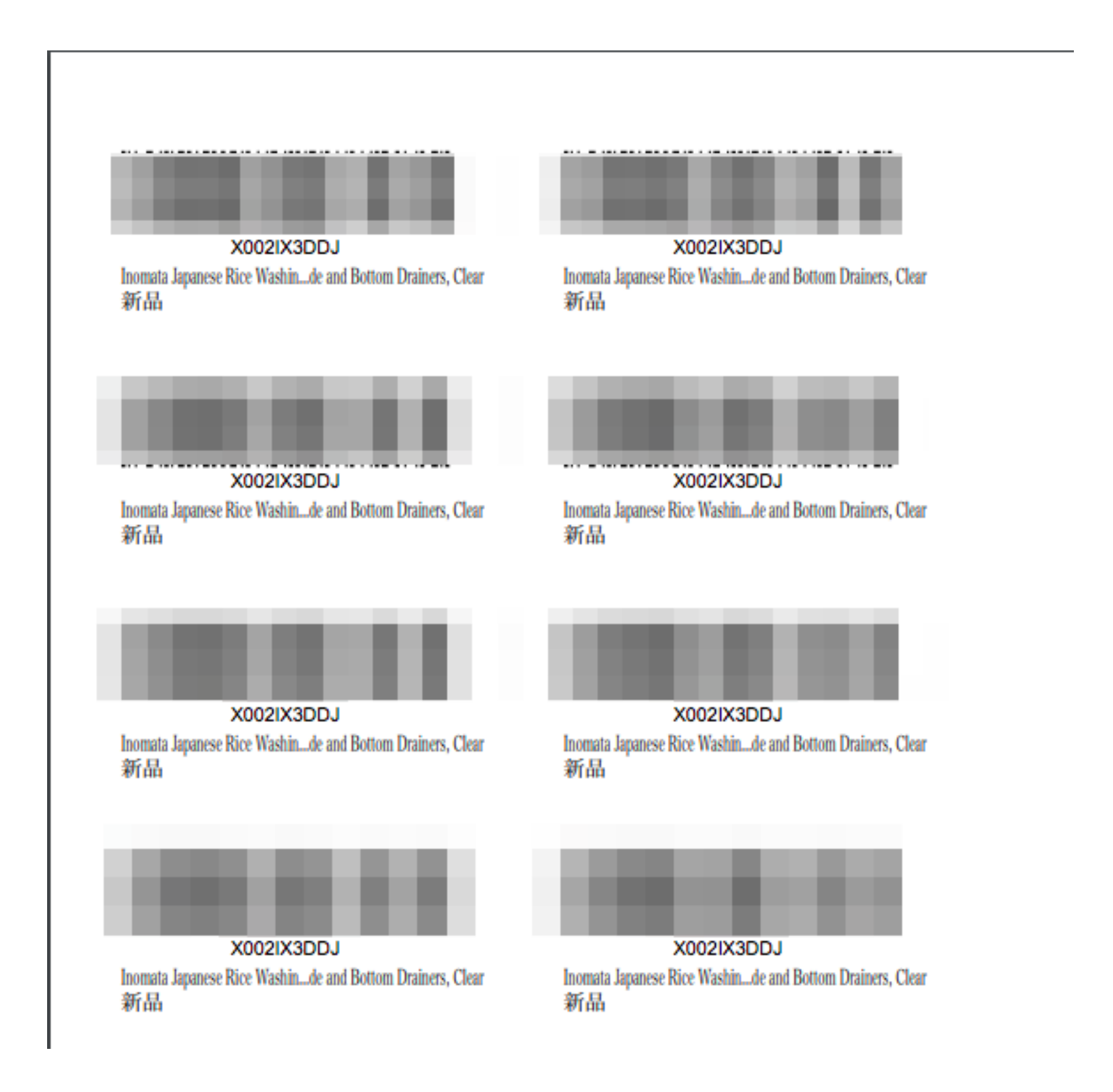

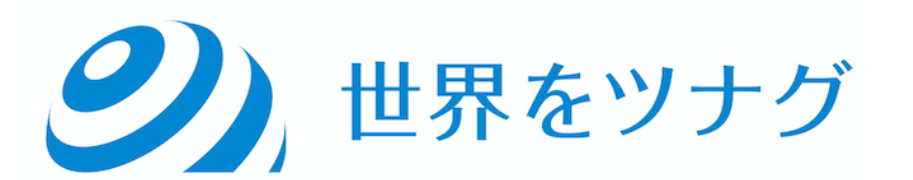

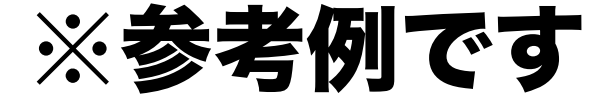

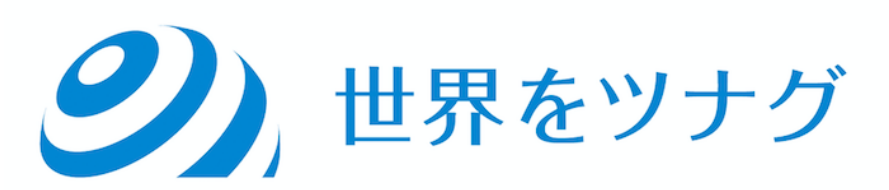

## ラベルはJANコードがついている箇所が<mark>隠</mark>れ るように丁寧に貼ります。

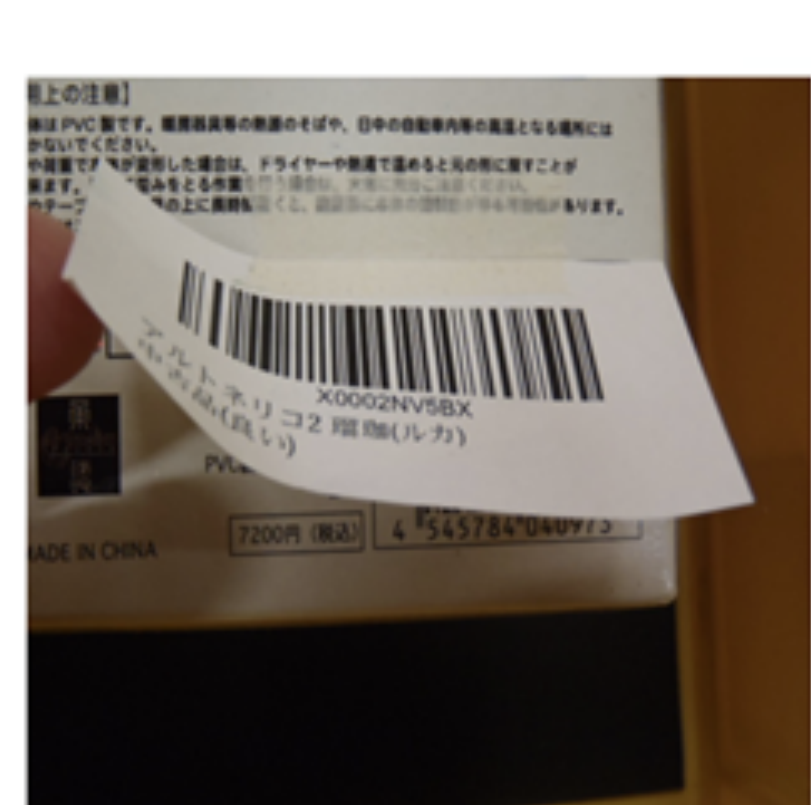

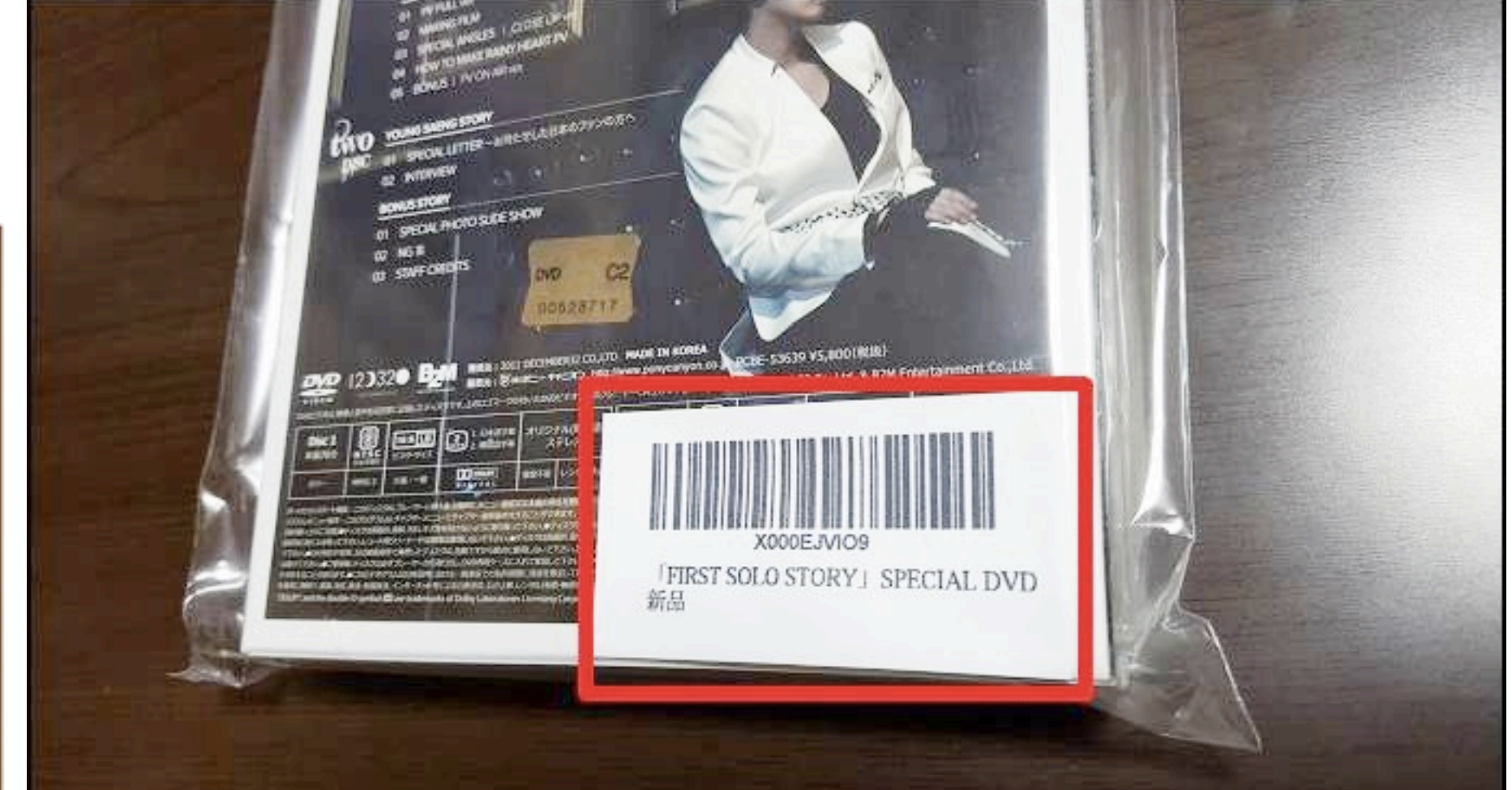

納品先集約手数料が発生 1商品0.3ドル

#### 在庫を納品/補充 詳細はこちら

PLN (5/14/20, 2:02 AM) 納品プラン名を変更

| 数量を入力                   | 商品の準備         | 商品ラベルを貼付      | 納品の確認              | 発送準備    | 納品内容の確認                                                                        |               |    |                            |           |  |
|-------------------------|---------------|---------------|--------------------|---------|--------------------------------------------------------------------------------|---------------|----|----------------------------|-----------|--|
| 発送元                     |               | 梱包タイプ これは何ですか | ☆? 納品ブラ<br>で 1 SKU | ンの内容    | オプションサービスの手続<br>オプションサービス: \$0.0<br>ラベル: \$0.00<br>納品先集約: \$3.60<br>合計: \$3.60 | 数料(見積り)<br>)0 |    |                            |           |  |
| 表示されているこ                | 7ルフィルメント      | センター宛に発送してくださ | い(宛先が複数に           | なる場合があり | )ます)。 詳細はこちら                                                                   |               |    |                            |           |  |
| 納品ID                    |               |               |                    |         | SKU 2                                                                          | ケース           | 点  | 納品先                        |           |  |
| ● 新規作成                  | FBA (5/14/20, | 2:33 AM) - 1  |                    |         | 1                                                                              | 1             | 12 | AVP1<br>Hazle Township, PA | 納品する商品を表示 |  |
| <ol> <li>納品#</li> </ol> | 向の再確認 詳細に     | 1256          |                    |         |                                                                                |               |    |                            |           |  |
| <b>()</b> 戻る            | 納品プランを削除      |               |                    |         |                                                                                |               |    |                            | 承認して次へ    |  |

# 念のためここでも「発送元」「梱包タイプ」「SKU」 「納品先集約手数料」「納品先」を確認 シ、世界をツナグ

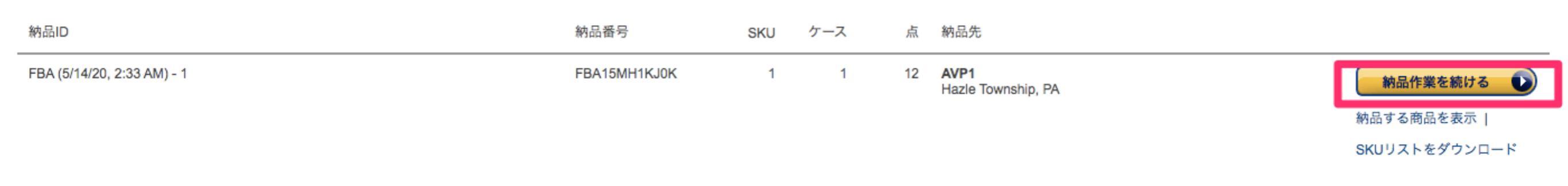

#### 納品作業を続けるへ

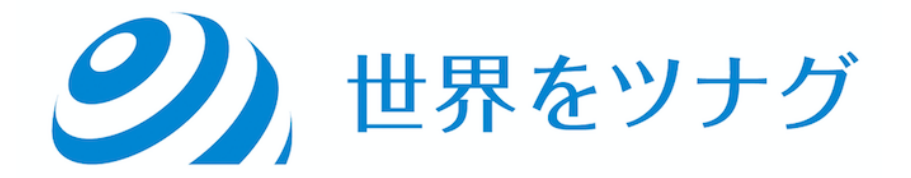

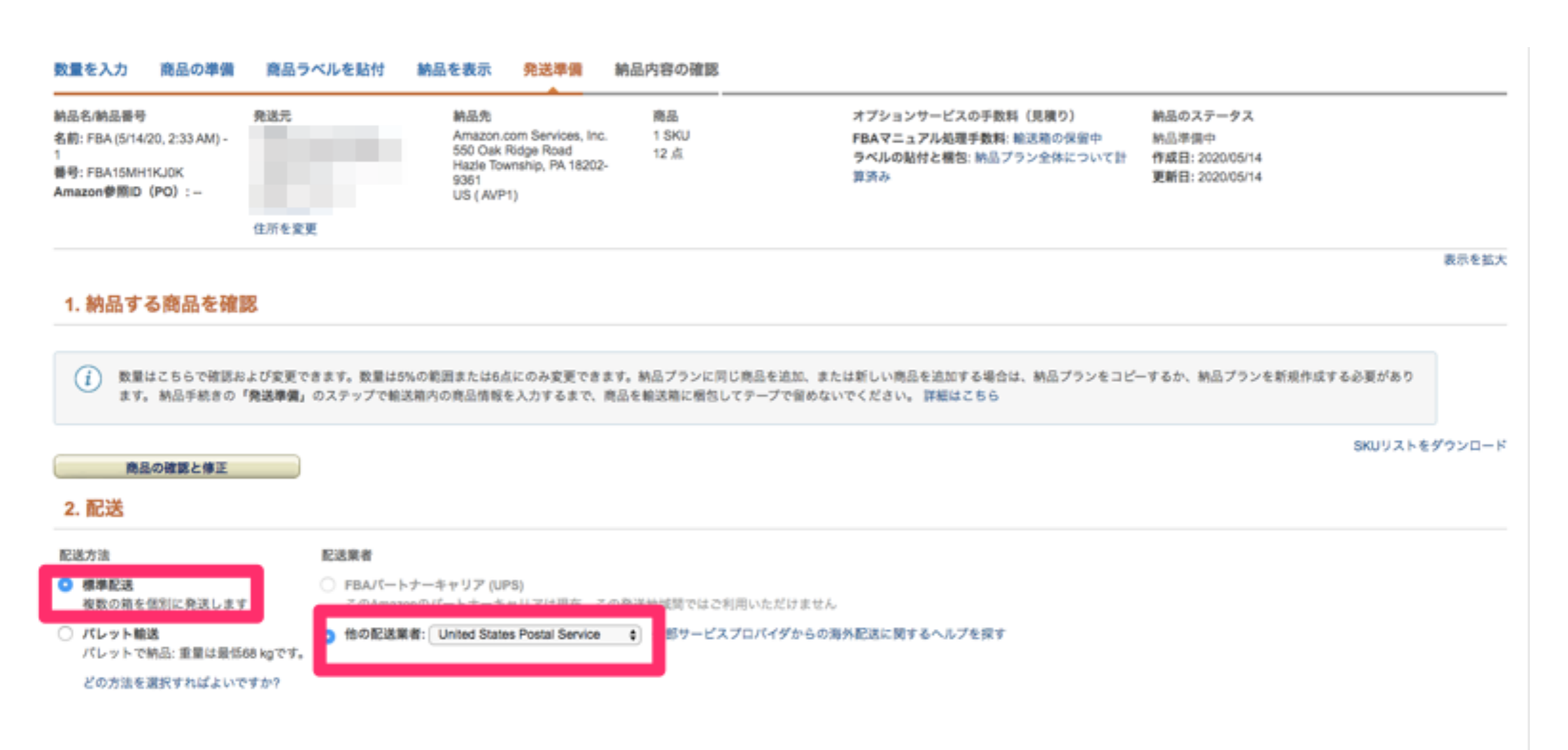

サブライヤーと納品を共有

Amazonに在庫を納品するサプライチェーン参加者は決まっていますか。 この納品をサプライチェーン参加者と共有すると、サプライチェーン参加者は配送ラベルを簡単にダウンロードして、納品をより正確に処理できるようになります。サプライチェーン参加者を選択する前に、配送方法と配送業者を確認してください。現時点で共有できるのは、輸送箱1~1,000箱の納品のみです。

納品を共有

#### 1. 納品する商品を確認

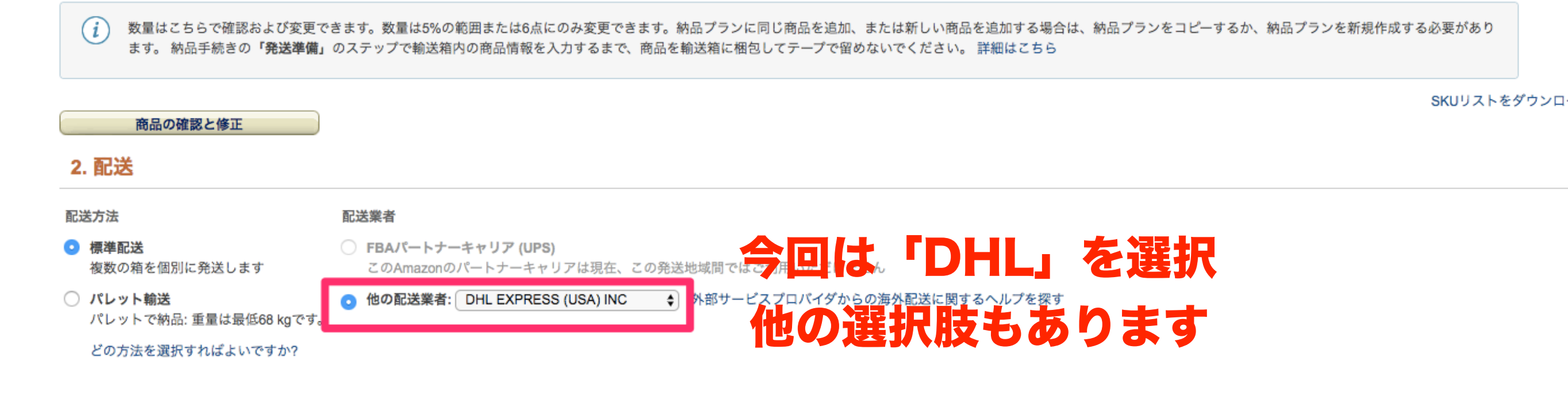

#### 3. 輸送箱(複数箱の場合、内容と一致する箱番号[末尾001,002...]のラベルを箱ごとに貼付)

#### 

JX-1JCH-UHQY Inomata Japanese Rice Washing Bowl with Side and Bottom Drainers, Clear サイズ: 標準サイズ EAN: 8111166589642

確認する

皆様のご意見やご感想をお寄せください。

### ポンド表記・インチ表記になっているので注意

「どのように梱包されますか」は「輸送箱数【1個】」を選択します。 なお、2 箱以上にわけて送付する場合は「輸送箱数【複数】/商品ごとに 輸送箱を 分ける」を選択します。 (できるだけ1箱にまとめた方が、送料が安く済みます。)

「輸送箱の重量(<mark>|b.)」</mark>列は、

指定の納品先に送る箱の重量(納品予定商品を輸送箱に入れた状態での総重量)を 体重計などで計測し、ポンド 単位で入力します。

「輸送箱の寸法(in.)」列は、

輸送箱の 3 辺の長さそれぞれを巻き尺などで計測し、インチ単位で入力します。

世界をツナグ

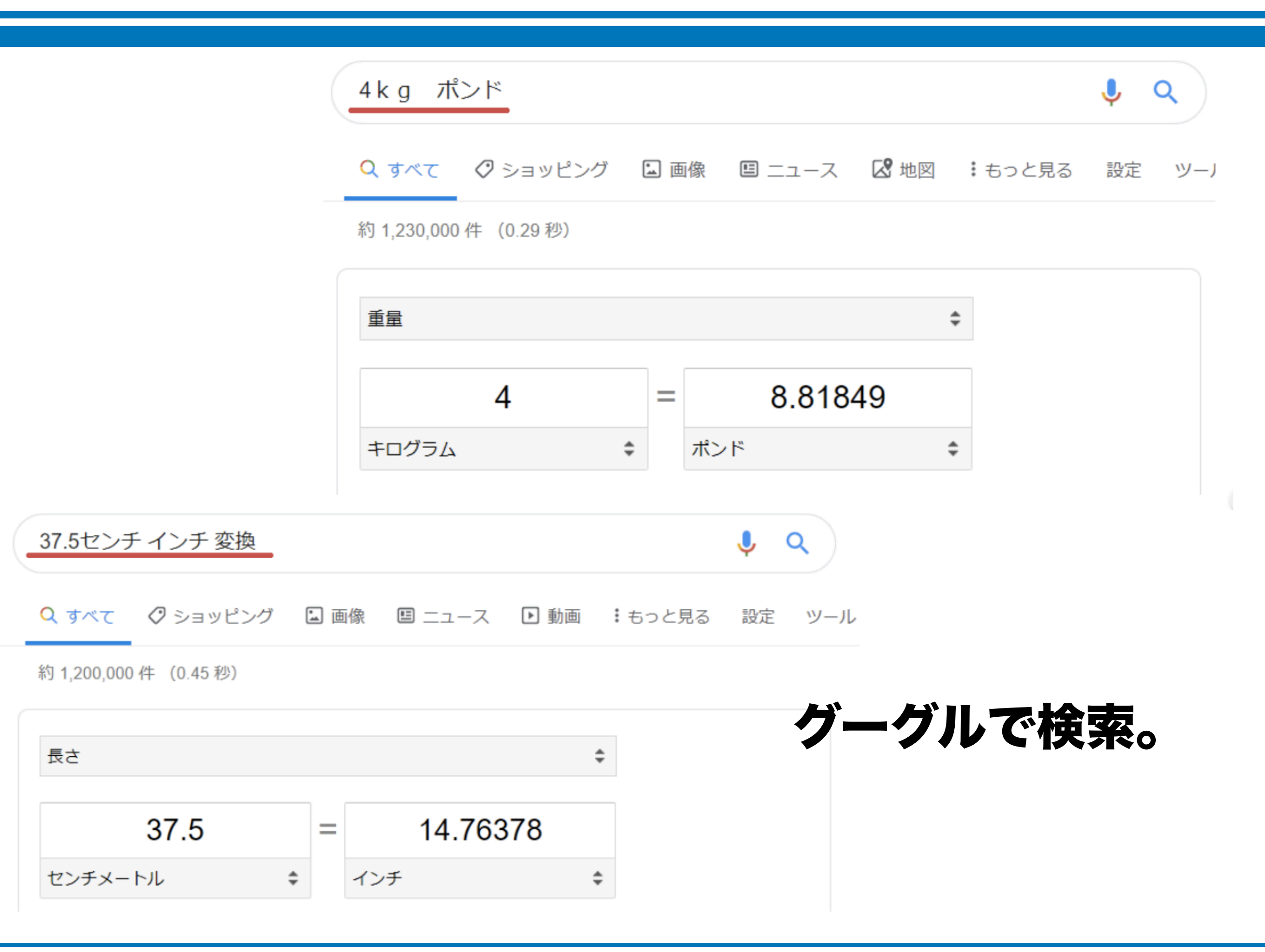

#### 4. 配送ラベル (納品先FCの間違いが多発 - 配送ラベルの納品先FCを確認してください)

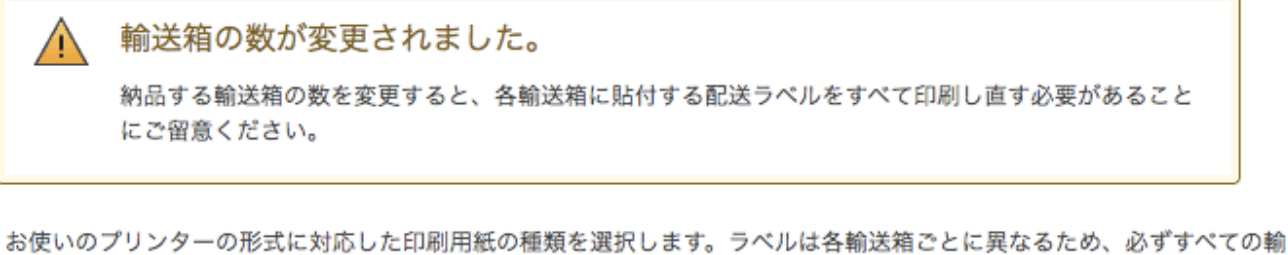

る使いのフリンターの形式に対応した印刷用紙の種類を選択します。ラベルは各輸送相ごとに異なるため、必ずすべての輸 送箱分のラベルを印刷してください。ラベルをコピー、再利用、修正して、別の輸送箱に使用することはできません。輸送 箱に販売可能なユニットが1点でも含まれる場合は、輸送箱IDラベルの貼付が必要です。 標準サイズの商品が複数含まれる 輸送箱は、各辺が25インチを超えないようにしてください。 詳細はこちら

用紙サイズ

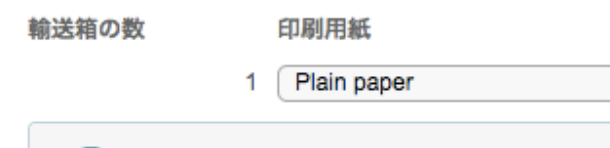

i) 納品の受領をより早くするには

入力した配送業者のお問い合わせ伝票番号が正しいことを確認してください。これにより、Amazonは 納品を最大30%早く受領できるため、商品をより早く販売できるようになります。

♦ 普通紙

#### 配送ラベルを印刷

安全上の理由から、輸送箱の重量は50ポンドを超えないようにしてください。 1ユニットを梱包した輸送箱の重量が50ポン ドを超える場合は、「Team Lift」シールを輸送箱の天面と側面に貼付してください。

## 配送ラベルを印刷します。 普通紙(A4) で問題ないです

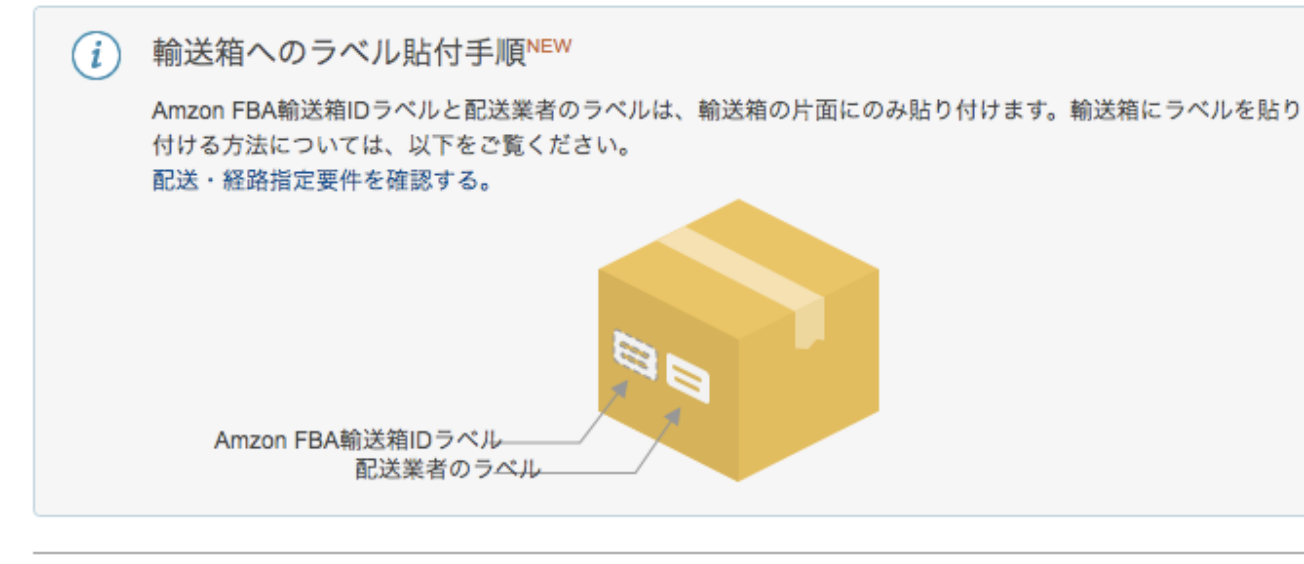

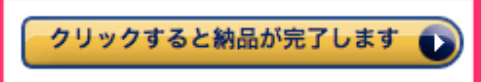

別の納品を表示 納品を削除 コピーする

## 1/1箱 - 8.8ポンド FBA 納品元: 納品先: FBA (6/12/19 11:07 AM) -FBA15H3KKBG9U000001 R3-IM55-7NCY 数量1 FBA配送ラベルを外箱透明テープで

# 剥がれないよう貼り付けましょう

## ※DHLの場合は宅配便の伝票は 貼らなくて問題ないです

## 梱包・ラベル貼り完了図

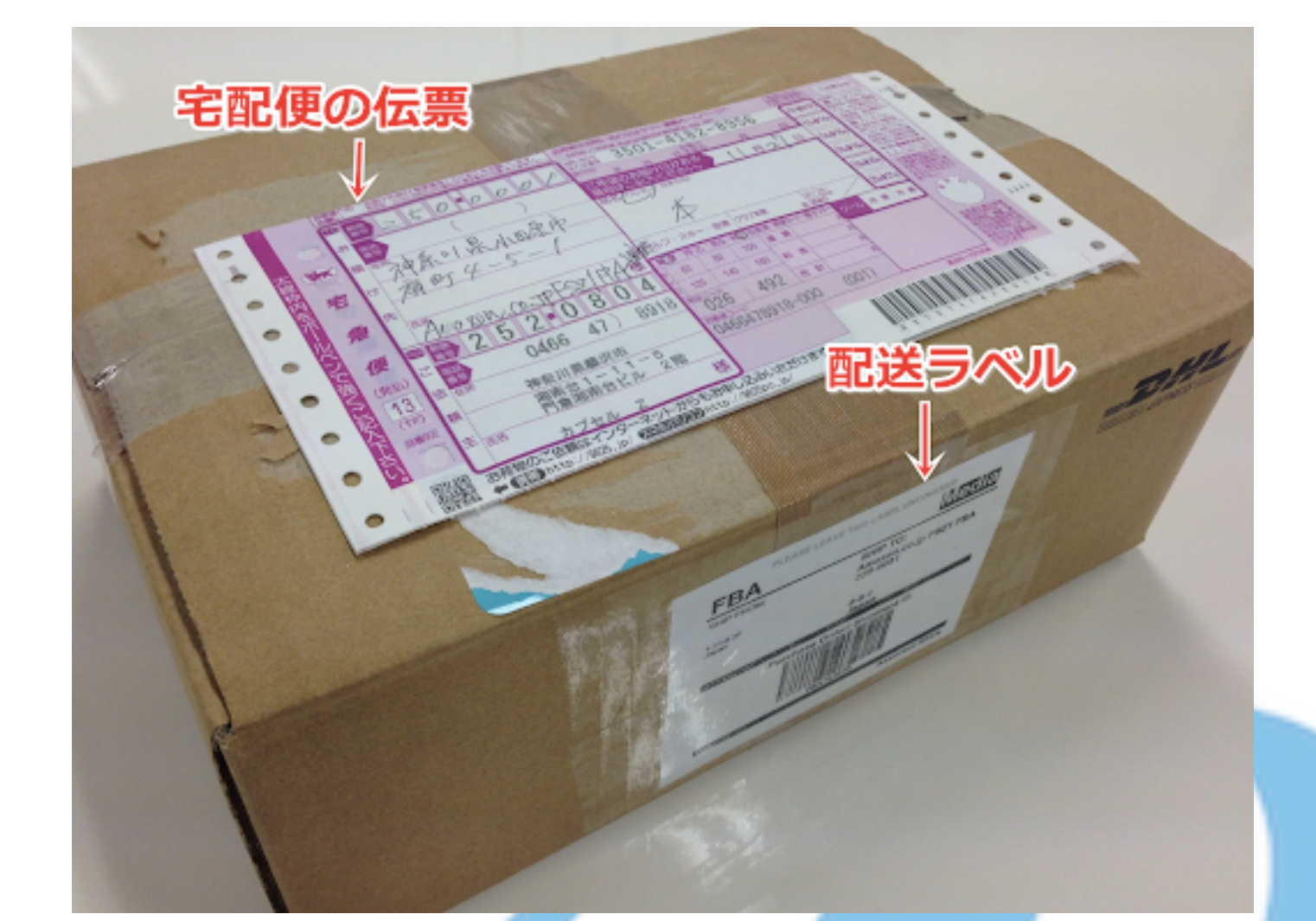

#### 在庫を納品/補充 詳細はこちら

FBA (5/14/20, 2:33 AM) - 1 納品プラン名を変更

| 数量を入力                                          | 商品の準備                            | 商品ラベ                                       | ルを貼付納                               | 品を表示 务                                                                 | 送準備                                       | 納品内容の確認                   |               |                                                                               |                                                                         |         |
|------------------------------------------------|----------------------------------|--------------------------------------------|-------------------------------------|------------------------------------------------------------------------|-------------------------------------------|---------------------------|---------------|-------------------------------------------------------------------------------|-------------------------------------------------------------------------|---------|
| 発送元                                            |                                  | 納品名/納品看<br>名前: F<br>1<br>番号: F<br>Amazon参照 | 斷号<br>                              | 納品先<br>Amazon.com<br>550 Oak Ridg<br>Hazle Townsh<br>9361<br>US (AVP1) | Services, Inc.<br>e Road<br>ip, PA 18202- | 商品<br>1 SKU<br>12 点       |               | オプションサービスの手数料(見積り)<br>FBAマニュアル処理手数料: \$0.00<br>ラベルの貼付と梱包: 納品プラン全体について計<br>算済み | 納品のステータス<br>納品準備完了<br>作成日: 2020/05/14<br>更新日: 2020/05/14<br>出荷済みとしてチェック |         |
| 納品の追跡 N                                        | IEW! 納品                          | の追跡                                        | 商品 受領差                              | 差異の照会                                                                  |                                           |                           |               |                                                                               |                                                                         | 表示を拡    |
| <ul> <li>前送</li> <li>一致</li> <li>合は</li> </ul> | 箱の数を変更する<br>していない場合、<br>納品不備となり、 | 5には前のペー:<br>商品ラベルが。<br>受領できませ。             | ジに戻ります。発送<br>必要な商品にラベル<br>んのでご注意くださ | 前にもう一度ご研<br>がない場合、納品<br>い。                                             | 寉認ください。<br>記プランに含ま                        | 商品・数量ともに納品<br>まれていない商品が到着 | コプランと<br>皆した場 |                                                                               |                                                                         |         |
| 番<br>号 お問い                                     | い合わせ番号                           |                                            | 配送状》                                | 況                                                                      |                                           | 重さ (lt                    | o.) 寸法 (in.)  | _                                                                             |                                                                         |         |
| 1 お問                                           | い合わせ番号を入                         | 力                                          | -                                   |                                                                        |                                           |                           |               |                                                                               |                                                                         |         |
|                                                | <u>納品を削除</u>                     | 納品プランー                                     |                                     | -12                                                                    |                                           |                           |               |                                                                               |                                                                         | 別の納品を表示 |
|                                                |                                  | 出界7                                        | をツナ                                 | ーグ                                                                     |                                           |                           |               |                                                                               |                                                                         |         |

## ここから発送業者に出荷依頼します。

## ※SL商品と通常商品は納品場所が異なるので 別梱包となります。

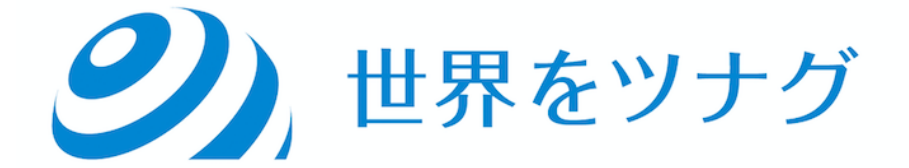

## 番外編 知っておきたいこと

# SL商品について (小型軽量商品プログラム)

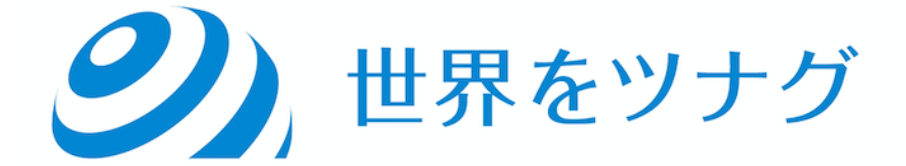

## SL商品 =小さくて軽いもの(スモールライト)

- XUy
- ・低単価商品で高回転商品なので不良在庫になりづらい
- ・販売母数を増やせるので評価をもらいやすい
- SLを利用するとFBA手数料が多少安くなる

9

」世界をツナグ

## SL商品とされる基準 ('20/05/01改正)

- ・重量10オンス以下(283.495g)
- ・サイズ16 × 9 × 4インチ以下 (40.64cm×22.86cm×10.16cm)
- 価格7ドル以下の新品商品
- ・過去4週間で出品者出荷およびFBAで25個以上の販売実績

**シ**)世界をツナグ

### **FBA Small and Light fees**

The fees below apply to items in the Small and Light program. Except for the fees below, all standard Selling on Amazon fees and FBA fees apply to Small and Light.

| United States | 16 x 9 x 4 inches or less | 4 oz. or less      | \$1.97 |
|---------------|---------------------------|--------------------|--------|
|               | -                         | 4+ oz. to < 10 oz. | \$2.39 |

## とはいえ…納品プランを作成してみないと SL商品がどうかわからない

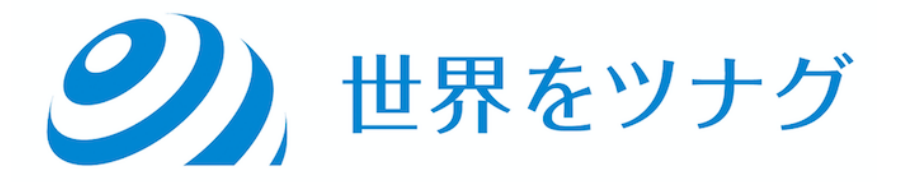

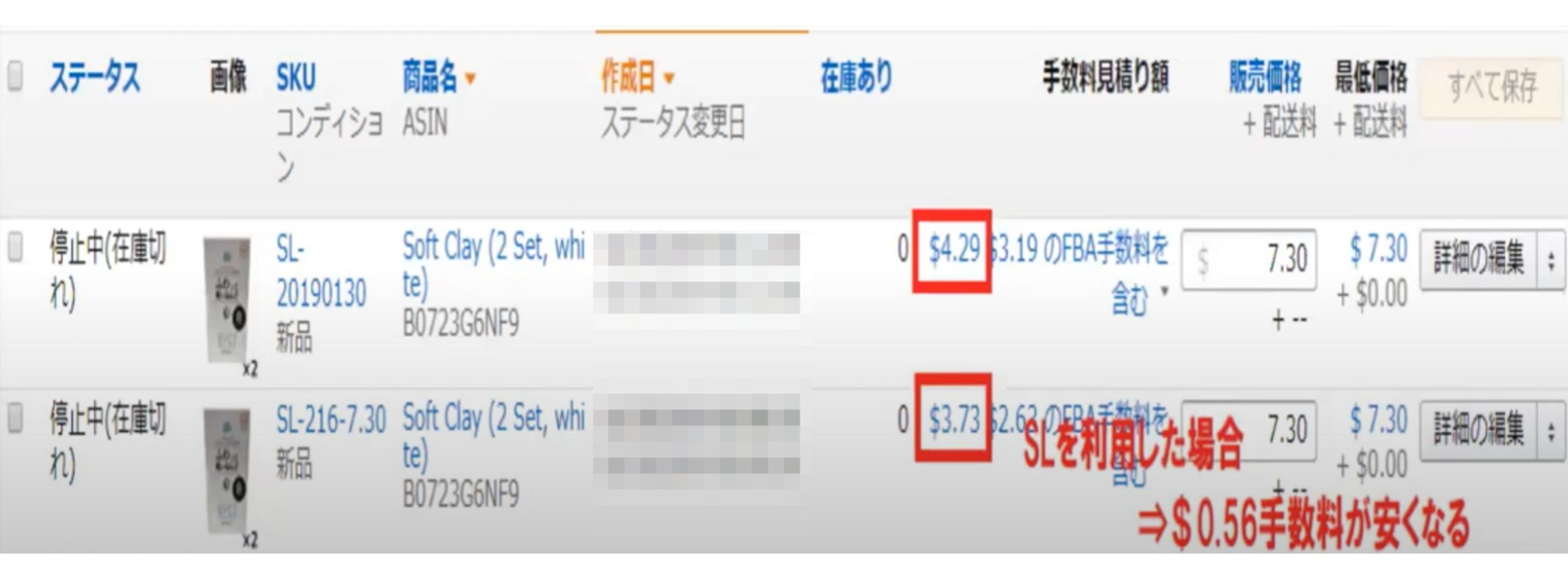

## もしSL商品で納品できる=売れる商品

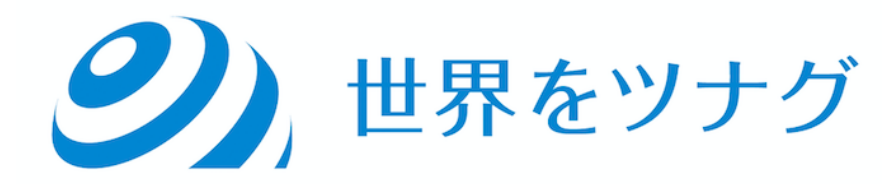

## SL商品を納品する際 1ASIN最低24コ以上 納品しなければならない

## ※一点一点ラベルを貼った上外袋に いくつ入っているか記載する必要あり

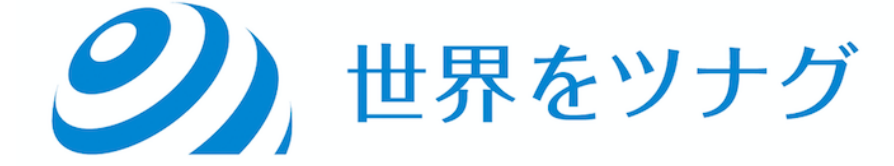

#### 1、ASINごとに透明なビニール袋(半透明不可)に入れ、表面に 個数を書いたシールを貼る(例:Qty40)。

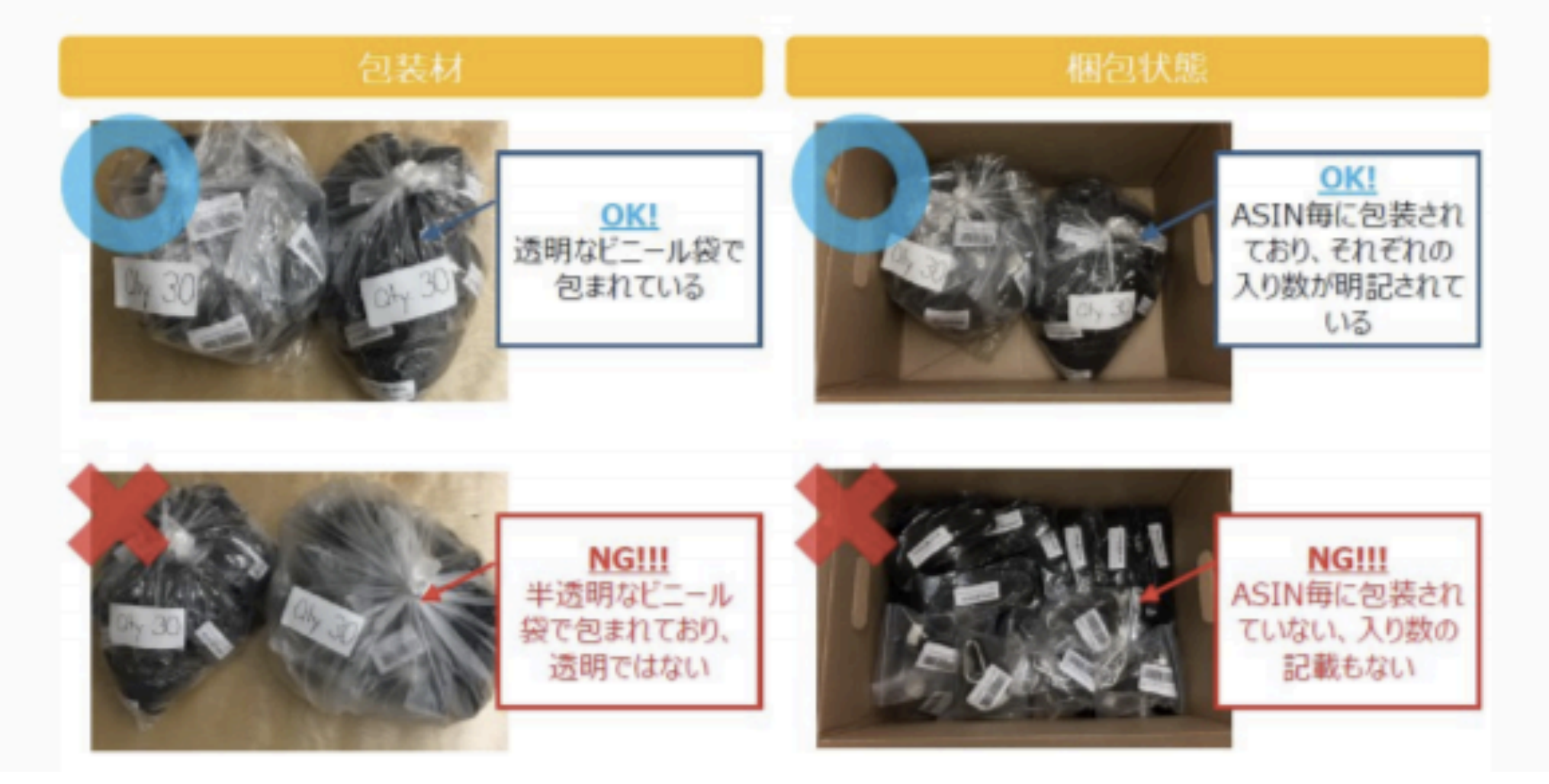

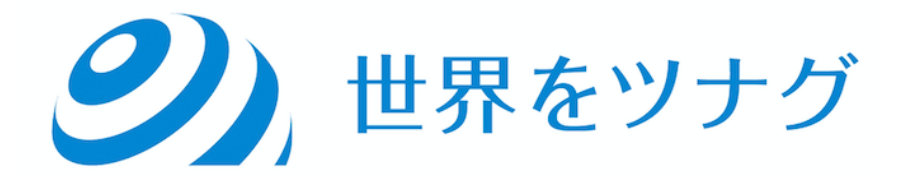

#### 2.商品(複数ASIN同梱可)を輸送箱に入れ発送する。

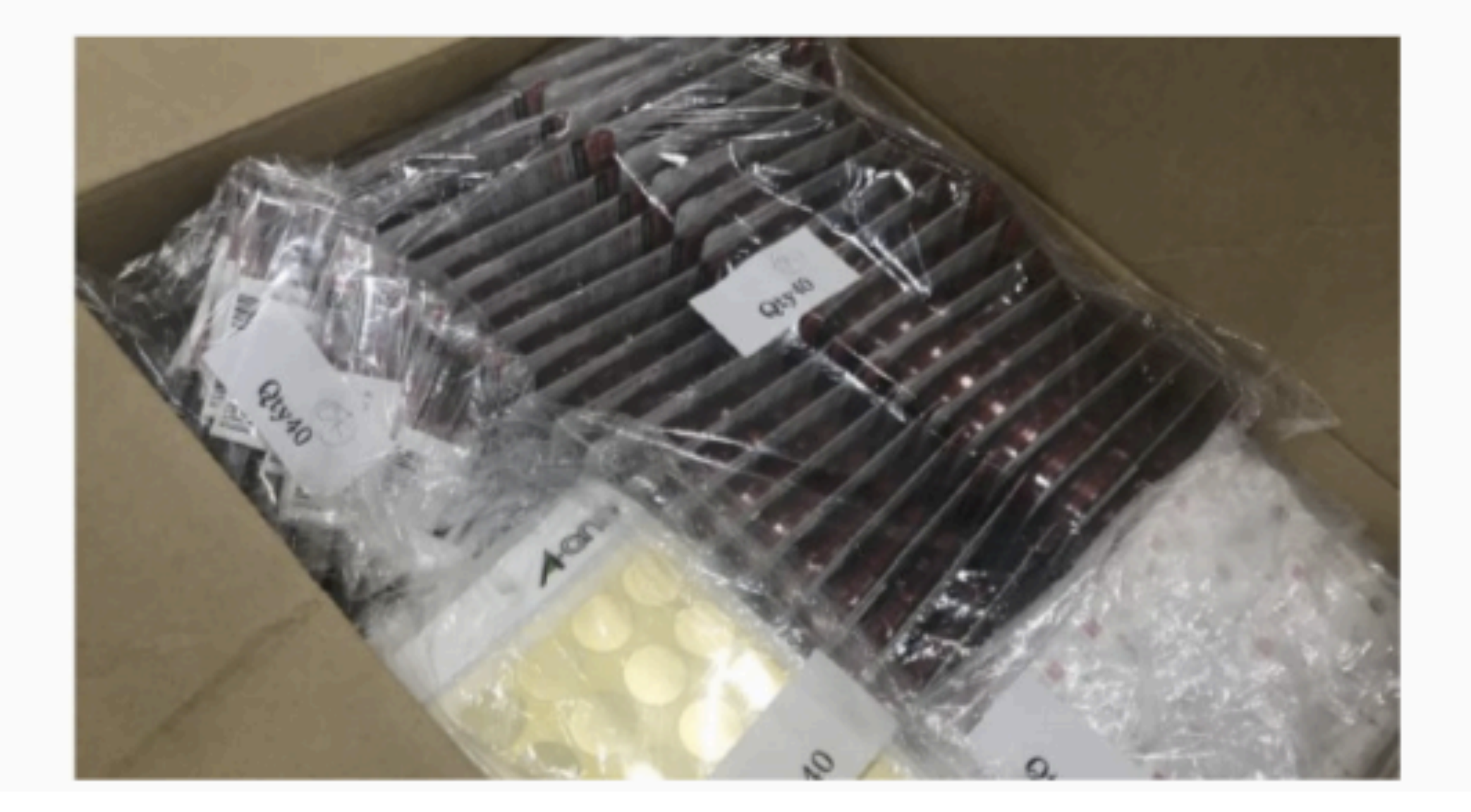

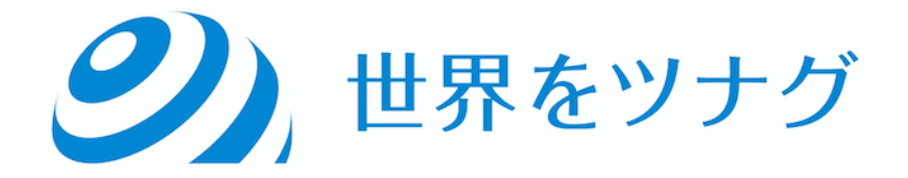

#### ・通常のFBA納品ルールの適用

そのほかに、以下のルールも適用されます。

・3辺の最長は25インチ(=63.5センチメートル)以内

・輸送箱重量は50ポンド(=22.6キログラム)以内

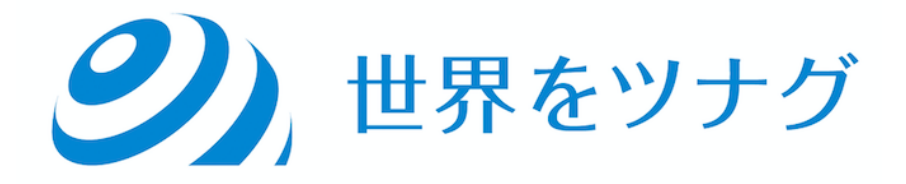

#### SL商品プログラムに登録すると手数料が割引になります。

•FBA手数料

在庫保管手数料

| FRA毛粉料              | 注文のタイプ               | FBA手数料                                   | 小型軽量商品                                             |  |
|---------------------|----------------------|------------------------------------------|----------------------------------------------------|--|
|                     | 商品価格が5.00ドル以下1       | 注文処理手数料                                  | 0.80ドル/注文                                          |  |
| 販売価格が               |                      | 出荷作業手数料                                  | 0.75ドル/ユニット                                        |  |
|                     |                      | 発送重量手数料                                  | 0.11ドル/オンス (ユニットあたり最大15                            |  |
| \$5.00以下→赤          |                      | (間面重重+個心重<br>量2)                         | (総重量はオンス単位で切り上げ)                                   |  |
|                     | 商品価格が5.00ドルを超え15.00ド | 注文処理手数料                                  | 1.00ドル/注文                                          |  |
| \$5.01以上→称          | JUX F'               | 出荷作業手数料                                  | 0.75ドル/ユニット                                        |  |
| ※1オンス<br>=28.3495グラ |                      | 発送重量手数料<br>(商品重量+梱包重<br>量 <sup>2</sup> ) | 0.11ドル/オンス(ユニットあたり最大15<br>オンス)<br>(総重量はオンス単位で切り上げ) |  |

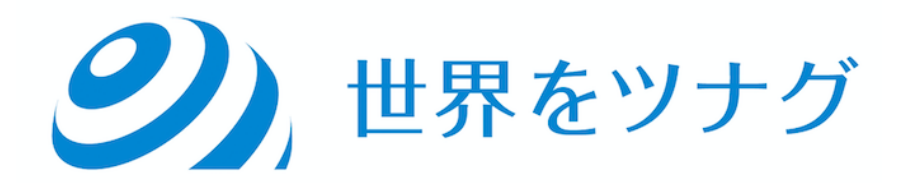

#### 在庫保管手数料

## 在庫保管手数料は、半年を超えた段階で発生し、 半年~1年と、1年以降で発生する手数料が異なります。 181~365日: 0.25ドル/商品

365日~: 0.50ドル/商品

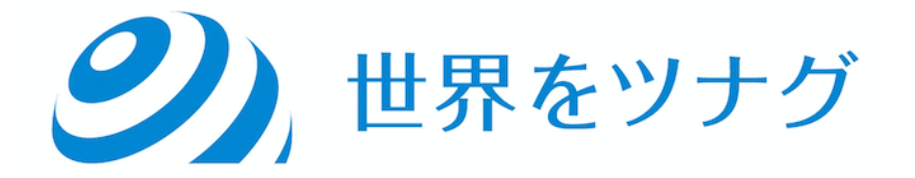

販売価格から4つの手数料を引いた金額が手元に残ります。

- 出荷作業手数料(注文毎)
- ·発送手数料(数量毎)
- 発送重量手数料
- ·販売手数料

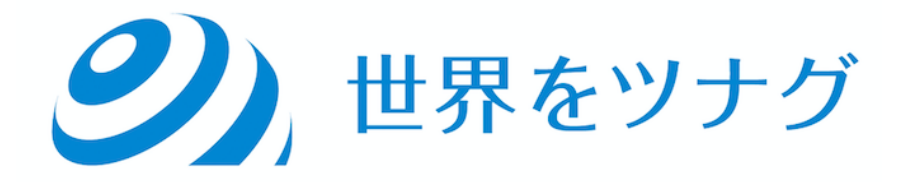

例1:数量1/重量1オンス/販売金額4.99ドル/オフィスカテゴリー製品

- 1.出荷作業手数料 0.8ドル(手数料0.8×注文1)
- 2.発送手数料 0.75ドル(手数料0.75×数量1)
- 3.発送重量手数料 0.22ドル(手数料0.11×2=0.22ドル)
- ※ 商品重量1オンス+梱包重量0.7オンス=1.7オンス=2オンスに切り上げ
- 4.販売手数料 1.00ドル(オフィスカテゴリー販売金額の15%or1ドル)
- ※商品ごとにAmazonがどちらの手数料を徴収するかを決めている
- ★手数料合計=0.8+0.75+0.22+1=2.77ドル

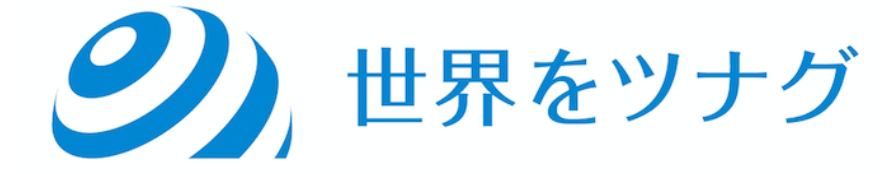